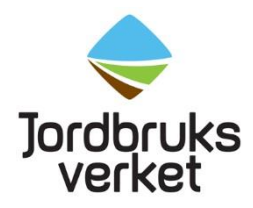

# ANVÄNDARMANUAL

# för

# Skicka mejerifil

Version 2019-09-09

# Innehållsförteckning

| 1 | Förı  | ıtsättningar           | .3 |
|---|-------|------------------------|----|
|   | 1.1   | E-tjänst               | .3 |
|   | 1.2   | E-legitimation         | .3 |
|   | 1.3   | Fullmakt               | .3 |
|   | 1.4   | Frågor                 | .3 |
| 2 | Till  | vägagångssätt          | .3 |
|   | 2.1   | Sökväg                 | .3 |
|   | 2.2   | Skicka mejerirapport   | .4 |
|   | 2.2.  | 1 Formatfel i filen    | .6 |
|   | 2.2.2 | 2 Varningstext         | .6 |
|   | 2.3   | Signera                | .7 |
|   | 2.4   | Avsluta                | .7 |
|   | 2.5   | Felkontroller på filen | .7 |

# 1 Förutsättningar

# 1.1 E-tjänst

Jordbruksverket har tagit fram en e-tjänst för att underlätta överföringen av mejerifiler. Förutsättningar för att använda tjänsten och tillvägagångssätt beskrivs i detta dokument. Tjänsten används av mejerierna när de via fil rapporterar in mjölkleveranser till Jordbruksverkets leveransregister (LEV).

# 1.2 E-legitimation

För att logga in till Jordbruksverkets e-tjänst krävs e-legitimation. Varje person som ska använda tjänsten måste ha en personlig e-legitimation, ansökan om detta görs till respektive bank.

# 1.3 Fullmakt

För att kunna rapportera in mjölkleveranser via fil måste mejeriet först skicka in en fullmakt för alla personer som ska kunna skicka in filer till Jordbruksverket. Efter att fullmakten har skickats in tar det några arbetsdagar för Jordbruksverket att registrera användarna innan tjänsten kan användas.

Om det tillkommer personer som ska skicka filer ska en ny fullmakt skickas in.

Det finns en blankett för att ansöka om fullmakt <u>Blankett: Anmälan e-tjänsten</u> mejerifil (jordbruksverket.se)

# 1.4 Frågor

Eventuella frågor om e-tjänsten ställs till Kundtjänst på telefon 0771-223 223.

# 2 Tillvägagångssätt

Här beskrivs hur du loggar in till tjänsten och hur du gör för att skicka in en fil till Jordbruksverket.

# 2.1 Sökväg

Tjänsten når du via <u>E-tjänsten Mejerifil (www.jordbruksverket.se)</u> eller genom att på vår webbplats välja E-tjänster och databaser i menyn och sedan välja E-tjänster A-Ö. Under M hittar du e- tjänsten Mejerifil.

När du ska logga in i Mejerifil väljer du först typ av e-legitimation:

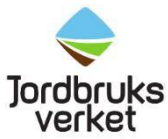

| Meierifil                                                                                 |
|-------------------------------------------------------------------------------------------|
| Logga in i e-tjänsten för att rapportera<br>mjölkleveranser.                              |
| ≻ Här kan du läsa mer om e-tjänsten Mejerifil                                             |
| 🖸 Bank ID                                                                                 |
| 년 Mobilt Bank ID                                                                          |
| Nordea                                                                                    |
| Telia                                                                                     |
| Foreign eID                                                                               |
| Har du problem med att logga in? Kontakta vår kundtjänst på telefonnummer<br>0774-293-293 |

När du loggat in visas en sida med de organisationer som du har fullmakt att rapportera in mejerifiler för, se nedan. Välj vilken organisation som du ska rapportera för genom att klicka på raden.

| Jordbruks En<br>verket                   | klare tillsamman                | S     |                                                                                   |
|------------------------------------------|---------------------------------|-------|-----------------------------------------------------------------------------------|
| VÄLJ ORGANIS<br>Ange den organisation so | MATION<br>m du vill arbeta med. |       |                                                                                   |
| Namn                                     | Orgnr                           | Addid | Profil                                                                            |
| 197309138548                             | 197309138548                    | 00    |                                                                                   |
| KALLE VOLYMSON339312                     | 7947002296                      | 11    | Handläggarbehörighet för uppladdning av mejerifiler för<br>NAT (nationella stöd). |
|                                          |                                 |       | Jordbruksverket © 2006                                                            |

# 2.2 Skicka mejerirapport

När du har valt organisationsnummer kommer sidan nedan att visas. Under menyn E-tjänster väljer du **Rapport mjölkleveranser.** 

| Jor<br>V                              | dbruks<br>erket                                                                                     | Enklare tills                                                                            | sammans                                                                                  |                                                     |                                                                  |             |
|---------------------------------------|----------------------------------------------------------------------------------------------------|------------------------------------------------------------------------------------------|------------------------------------------------------------------------------------------|-----------------------------------------------------|------------------------------------------------------------------|-------------|
|                                       | Hem                                                                                                 | Ansökan                                                                                  | E-Tjänster 👻                                                                             | Sparade rapporter                                   | Logga ut                                                         |             |
| Vä                                    | ilkomme                                                                                             | en till e-Blank                                                                          | kett                                                                                     |                                                     |                                                                  |             |
| An<br>Häi<br>E-1<br>Häi<br>Du<br>(sla | i <b>sökan</b><br>r kan du gö<br>t <b>jänster</b><br>r väljer du d<br>kan bland a<br>akt, förflyttr | ra anmälan till e-tj<br>den e-tjänst du är<br>annat registrera er<br>ning, djursjukdata, | jänster i e-Blankett.<br>intresserad av.<br>n överlåtelse av fran<br>laboratorieresultat | ntida fordran av jordbruk<br>BSE, foderkontroll mm) | arstöd och landsbygdsstöd, skic<br>och rapporter för olika stöd. | ka in filer |
| Sp<br>Hä                              | <b>arade rap</b><br>r kan du an                                                                     | <b>porter</b><br>vända de rapporte                                                       | r som du tidigare ha                                                                     | ar sparat som underlag t                            | ill en ny rapport.                                               |             |
|                                       |                                                                                                    |                                                                                          | Para translate die te                                                                    |                                                     | lanuarduat                                                       |             |

#### Klicka på knappen Bläddra och leta fram den fil du ska skicka in.

|                                                                                                    | https://m04-eblankett-volvm-motest                                                                                                    | siv se/eblankett/secure/m                                                                              | eieri upload faces?new=                                                              | true        |   |
|----------------------------------------------------------------------------------------------------|----------------------------------------------------------------------------------------------------|----------------------------------------------------------------------------------------------------|--------------------------------------------------------------------------------------|-------------|---|
| Eavoriter                                                                                                    | Ne                                                                                                    |                                                                                                    | der Tablocaus een vien -                                                             | i d'a       |   |
| Skicka mejerif                                                                                                    | F<br>1                                                                                                    |                                                                                                    |                                                                                      |             | _ |
|                                                                                                    |                                                                                                    |                                                                                                    |                                                                                      |             |   |
| Rapport mjölk                                                                                                    | deverans                                                                                                    |                                                                                                    | /                                                                                    |             |   |
| Filinformation                                                                                                    |                                                                                                    |                                                                                                    |                                                                                      |             |   |
| Filinformation<br>För att hämta d<br>fram filen på di<br>klicka på knapp<br>Graneka                                                                                                    | en fil som ska skickas till Jordbruks<br>n dator. Kontrollere att rätt sök so<br>een Skicka fil.<br>Bläddra<br>och skicka in Aubort                                                                    | avarket ska du klicka på l<br>Goh dokumentnamn är ar                                                   | cnappen Bläddra för att<br>igett. För att skicka file                                | : söka<br>m |   |
| Filinformation<br>För att hämta d<br>fram filen på di<br>klicka på knapp<br>Granska<br>Vald fil:                                                                                           | e fil som ska skickas till Jordbruks<br>n dator. Kontrollera att rätt sök so<br>sen Slöcka fil.<br>Bläddra<br>och skicka in                                                                            | averket ska du klicka på l<br>och dokumentnamn är ar                                                   | knappen Bläddra för att<br>ngett. För att skicka file                                | soka<br>m   |   |
| Fillinformation<br>För att hämta d<br>fram filen på di<br>klicka på knapp<br>Granska<br>Vald fil:<br>Företag                                                                               | en fil som ska skickas till Jordbruks<br>n detor. Kontrollere ett rött sökös<br>sen Skicka fil.<br>Bläddra<br>och skicka in                                                                            | averKet ska du klicka på i<br>och dokumentnemn är ar                                                   | knappen Bläddra för att<br>ngett. För att skicka file                                | n soka      |   |
| Filinformation<br>För att: hämta d<br>fram filen på di<br>klicka på knapp<br>Granska<br>Vald fil:<br>Företag<br>Namn<br>Adress<br>Land                                                     | kan fil som ska skickas till Jordbruks<br>n dator. Kontrollera att rätt sökös<br>een Skicka fil.<br>Bläddra<br>och skicka in<br>KALLE VOLYMSSON267997<br>MARIEHEMSVÄGEN 10                             | over Ket ska du klicka på i<br>och dokumentnamn är ar<br>Organisationsnummer<br>Postadress             | knappen Bladdra för att<br>ngett. För att skicka file<br>7947002296 11<br>90632 UMEÅ | soka<br>m   |   |
| Filinformation<br>For att hämta d<br>fram filen på di<br>klicka på knapp<br>Granska<br>Vald fil:<br>Företag<br>Namn<br>Adress<br>Land<br>Telefannr<br>Telefannr                            | KALLE VOLYMSSON267997<br>MARIEHEMSVÄGEN 10<br>099-182805<br>099-182880                                                                                                    | oganisationsnummer<br>Postadress<br>Telefonnr2                                                         | knappen Bladdra för att<br>ngett. För att skicka file<br>7947002296 11<br>90632 UMEÅ | soka<br>m   |   |
| Filinformation<br>För att hämta d<br>fram filen på di<br>klicka på knapp<br>Granska<br>Vald fil:<br>Förotag<br>Namn<br>Adress<br>Land<br>Telefonn<br>Telefonn<br>Telefonn<br>Kontaktpersor | kan fil som ska skickas till Jordbruks<br>n detor. Kontrollere ett rätt sökör<br>sen Skicka fil.<br>Bläddra<br>och skicka in<br>KALLE VOLYMSSON267997<br>MARTEHEMSVÄGEN 10<br>090-182800<br>090-182880 | og ket ska du klicka på i<br>och dokumentnemn är ar<br>Organisationsnummer<br>Postadress<br>Telefonnr2 | knappen Bladdra för att<br>rgett. För att skicka file<br>7947002296 11<br>90632 UMEÅ | n soka      |   |

För att kontrollera filnamnet kan du ställa markören i rutan och använda piltangenterna åt höger och vänster, var noga med att inte ändra filnamnet. Är filnamnet fel kan en annan fil hämtas genom att klicka på knappen **Bläddra** igen. Är filnamnet korrekt skickas filen genom att du klickar på knappen **Granska och Skicka in.** 

Innan filen skickas görs vissa kontroller. Om något är fel visas felen och en beskrivning ges om vilka åtgärder som behöver göras.

#### 2.2.1 Formatfel i filen

Om stoppande fel upptäcks när knappen **Skicka fil** aktiveras visas de som på bilden nedan. Det är främst om det är formatfel i filen. Filen måste rättas innan du kan skicka in den. För att lättare kunna åtgärda felen visas en lista över vilka fel som hittats. Längst till vänster visas Radnr vilket är den rad i filen som felet upptäckts på. Feltext visar en beskrivning av felet.

|                                                                                                    | · · · · · · · · · · · · · · · · · · ·                                                                                                    |                                                                                                    |            |       |     |
|----------------------------------------------------------------------------------------------------|----------------------------------------------------------------------------------------------------|----------------------------------------------------------------------------------------------------|------------|-------|-----|
| Skicka m                                                                                                    | ejerifil                                                                                                    |                                                                                                    |            |       |     |
|                                                                                                    |                                                                                                    | STAR STAR                                                                                                    | 1.         |       | Nr. |
| Jordb                                                                                                    | ruks cet                                                                                                    |                                                                                                    |            | ERS A | 3   |
| O HI                                                                                                    | EM 🖸 ANSÖKAN 🔅 RA                                                                                                    | APPORTER O LOGGA UT                                                                                                    |            |       |     |
| Pannort n                                                                                                    | iölklovoranc                                                                                                    |                                                                                                    |            |       |     |
| Eilinforms                                                                                                    | ation                                                                                                    |                                                                                                    |            |       |     |
| For att han                                                                                                    | ta den fil som ska skickas till Jordbruks                                                                                                    | werket ska du klicka på knappen Bläddra för att                                                                                     | sõka       |       |     |
| fram filen p                                                                                                    | oå din dator. Kontrollera att rätt sökväg                                                                                                    | och dokumentnamn är angett. För att skicka file                                                                                     | n          |       |     |
| klicka pä k                                                                                                    | nappen Skicka til.                                                                                                    |                                                                                                    |            |       |     |
|                                                                                                    | Bläddra                                                                                                    |                                                                                                    |            |       |     |
| Gran                                                                                                    | ska och skicka in Avbrvt                                                                                                    |                                                                                                    |            |       |     |
| Vald filt no                                                                                                    | r0605 bt                                                                                                    |                                                                                                    |            |       |     |
|                                                                                                    |                                                                                                    |                                                                                                    |            |       |     |
|                                                                                                    | i filen                                                                                                    |                                                                                                    |            |       |     |
| Formattel                                                                                                    |                                                                                                    |                                                                                                    |            |       |     |
| Formattel<br>Följande fo                                                                                                    | rmatfel finns i filen du försökt skicka till                                                                                                    | Jordbruksverket. Du måste rätta felen innan du                                                                                      |            |       |     |
| Följande fo<br>skickar file                                                                                                    | rmatfel finns i filen du försökt skicka till<br>n igen.                                                                                                    | Jordbruksverket. Du måste rätta felen innan du                                                                                      |            |       |     |
| Formattel<br>Följande fo<br>skickar file<br>Radnr                                                                                                    | rmatfel finns i filen du försökt skicka till<br>n igen.<br>Feltext                                                                                                    | Jordbruksverket. Du måste rätta felen innan du                                                                                      | ~          |       |     |
| Formattel<br>Foljande fo<br>skickar file<br>Radnr<br>1                                                                                                    | rmatfel finns i filen du försökt skicka till<br>n igen.<br>Feltext<br>Leveransen redan rapporterad                                                                                                    | Jordbruksverket. Du måste rätta felen innan du                                                                                      | *          |       |     |
| Formattel<br>Foljande fo<br>skickar file<br>Radnr<br>1<br>2                                                                                                    | rmatfel finns i filen du försökt skicka till<br>n igen.<br>Feltext<br>Leveransen redan rapporterad<br>Leveransen redan rapporterad                                                                                                    | Jordbruksverket. Du måste rätta felen innan du                                                                                      | < III      |       |     |
| Formattel<br>Foljande fo<br>skickar file<br>Radnr<br>1<br>2<br>3                                                                                                    | rmattel finns i filen du försökt skicka till<br>n igen.<br>Feltext<br>Leveransen redan rapporterad<br>Leveransen redan rapporterad                                                                                                    | Jordbruksverket. Du måste rätta felen innan du                                                                                      | * III      |       |     |
| Formattel<br>Följande fo<br>skickar file<br>Radnr<br>1<br>2<br>3<br>5<br>6                                                                                                    | rmattel finns i filen du försökt skicka till<br>nigen.<br>Feltext<br>Leveransen redan rapporterad<br>Leveransen redan rapporterad<br>Leveransen redan rapporterad<br>Leveransen redan rapporterad                                                                                                    | Jordbruksverket. Du måste rätta felen innan du                                                                                      | * III      |       |     |
| Formattel<br>Foljande fo<br>skickar file<br>Radnr<br>1<br>2<br>3<br>5<br>6<br>7                                                                                                    | mattel finns i filen du försökt skicka till<br>n igen.<br>Fellext<br>Leveransen redan rapporterad<br>Leveransen erdan rapporterad<br>Leveransen redan rapporterad<br>Leveransen redan rapporterad<br>Leveransen redan rapporterad                                                                                                    | Jordbruksverket. Du måste rätta felen innan du                                                                                      | < <u>"</u> |       |     |
| Formattel<br>Foljande fo<br>skickar file<br>Radnr<br>1<br>2<br>3<br>5<br>6<br>7<br>8                                                                                                    | emattel finns i filen du försökt skicka till<br>nigen.<br>Feltext<br>Leveransen redan rapporterad<br>Leveransen redan rapporterad<br>Leveransen redan rapporterad<br>Leveransen redan rapporterad<br>Leveransen redan rapporterad                                                                                                    | ) Jordbruksverket. Du mäste rätta felen innan du                                                                                    | - m        |       |     |
| Formattel<br>Foljande fo<br>skickar file<br>Radnr<br>1<br>2<br>3<br>5<br>6<br>7<br>8<br>9                                                                                                    | mattel linns i filen du försökt skicka till<br>n igen.<br>Petkott<br>Leveransen redan rapporterad<br>Leveransen redan rapporterad<br>Leveransen redan rapporterad<br>Leveransen redan rapporterad<br>Leveransen redan rapporterad<br>Leveransen redan rapporterad                                                                                                    | Jordbruksverket. Du mäste rätta felen innan du                                                                                      | •          |       |     |
| Formattel<br>Foljande fo<br>skickar file<br>Radnr<br>1<br>2<br>3<br>5<br>6<br>7<br>8<br>9<br>9                                                                                                    | mattel Inna i filen du forsökt skicka till<br>Feltext:<br>Leveransen redan rapporterad<br>Leveransen redan rapporterad<br>Leveransen redan rapporterad<br>Leveransen redan rapporterad<br>Leveransen redan rapporterad<br>Leveransen redan rapporterad                                                                                                    | ) Jordbruksverket. Du mäste rätta felen innan du                                                                                    | 4          |       |     |
| Formattel<br>Foljande fo<br>skickar file<br>Radnr<br>1<br>2<br>3<br>5<br>6<br>7<br>8<br>9<br>9<br>Företag<br>Namn                                                                                  | ematel (mos i filen du forsokt skuka till<br>nelen.<br>Feltest<br>Leveransen redan rapporterad<br>Leveransen redan rapporterad<br>Leveransen redan rapporterad<br>Leveransen redan rapporterad<br>Leveransen redan rapporterad<br>Leveransen redan rapporterad<br>Leveransen redan rapporterad                                                                                                    | Jordbruksverket. Du mäste rätta felen innan du                                                                                      | •          |       |     |
| Formattel<br>Foljande fo<br>skickar file<br>Rednr<br>1<br>2<br>3<br>5<br>6<br>7<br>8<br>9<br>9<br>Företag<br>Namn<br>Adress                                                                        | mattel finsa, filen du försökt skicka till<br>rigen.<br>Fellesit<br>Leveransen redan rapporterad<br>Leveransen redan rapporterad<br>Leveransen redan rapporterad<br>Leveransen redan rapporterad<br>Leveransen redan rapporterad<br>Leveransen redan rapporterad<br>Leveransen redan rapporterad<br>Leveransen redan rapporterad                                                                                                    | Jordbruksverket. Du mäste rätta felen innan du<br>Organisationenummer 7947002296 11<br>Postadress 90652 UMEÄ                        | *          |       |     |
| Formattel<br>Följande fo<br>skickar file<br>Radnr<br>1<br>2<br>3<br>5<br>5<br>6<br>7<br>8<br>9<br>9<br><b>Företag</b><br>Namn<br>Adress<br>Land                                                    | mattel finas, filen du försökt skika till<br>ngan.<br>Fellast:<br>Lavananan redan rapportand<br>Lavananen redan rapportand<br>Lavananen redan rapportand<br>Lavananen redan rapportand<br>Lavananen redan rapportand<br>Lavananen redan rapportand<br>Lavananen redan rapportand<br>Lavananen redan rapportand<br>Lavananen redan rapportand                                                                                                    | Jordbruksverket. Du mäste rätta felen innan du<br>Diganisationsnummar 7947002296 11<br>Postadress 90632 UMEÅ                        | * H        |       |     |
| Formattel<br>Foljande fo<br>skickar file<br>Radnr<br>1<br>2<br>3<br>5<br>6<br>6<br>7<br>8<br>9<br>9<br>Företag<br>Namn<br>Adress<br>Land                                                           | mattef Inna: Filen du Försökt skoks till<br>ngen.<br>Fællext<br>Lævensen reden rapportered<br>Lævensen reden rapportered                                                                                                    | Jordbruksverket. Du mäste rätta felen innan du<br>Organisationenummer 7947002296 11<br>Postadress 90652 UMEÅ<br>Telefonn2           | ×          |       |     |
| Formattel<br>Foljande fo<br>skickar file<br>Radnr<br>1<br>2<br>3<br>5<br>6<br>6<br>7<br>8<br>9<br>9<br>Företag<br>Namn<br>Adress<br>Land<br>Telefonnr                                              | mattef Inna, Filen du Grookt skick till<br>nem.<br>Fellext<br>Leveransen reden rapporterad<br>Leveransen reden rapporterad<br>Leveransen reden rapporterad<br>Leveransen reden rapporterad<br>Leveransen reden rapporterad<br>Leveransen reden rapporterad<br>Leveransen reden rapporterad<br>Leveransen reden rapporterad<br>Leveransen reden rapporterad<br>Leveransen reden rapporterad<br>Leveransen reden rapporterad                                                                                                    | Jordbruksverket. Du mäste rätta felen innan du<br>Organisationsnummer 7947002296 11<br>Postadress 90652 UMEÅ<br>Telefonn2           | ×          |       |     |
| Formattel<br>Foljande fo<br>skickar file<br>Radnr<br>1<br>2<br>3<br>5<br>6<br>6<br>7<br>8<br>9<br>9<br>Företag<br>Namn<br>Adress<br>Land<br>Telefonnr<br>Telefaxnr<br>Kontaktpe                    | mattel finas, film du försökt skiks till<br>nigen.<br>Fellext<br>Levensener neden reporterad<br>Levensener neden reporterad<br>Levensener neden poporterad<br>Levensener neden reporterad<br>Levensener neden reporterad<br>Levensener neden reporterad<br>Levensener neden reporterad<br>Levensener neden reporterad<br>Levensener neden reporterad<br>Levensener neden reporterad<br>Status (Schultz Schulz 1997<br>MARTIEHDEVAGEN 10<br>000-182805<br>000-182805                                                                                                    | Jordbruksverket. Du mäste rätta felen innan du<br>Organisationanummer 7947092296 11<br>Postadress 90652 UMEÅ<br>Telefonnr2          | * III *    |       |     |
| Formattel<br>Foljande fo<br>skickar file<br>Radnr<br>1<br>2<br>3<br>5<br>6<br>7<br>8<br>9<br>9<br>Företag<br>Namn<br>Adress<br>Land<br>Telefonnr<br>Telefaxnr<br>Kontaktpe<br>Namn                 | mattef finge, fillen du försökt skicks till<br>ngen.<br>Føllest:<br>Leveransen reden rapporterad<br>Leveransen reden poporterad<br>Leveransen reden poporterad<br>Leveransen reden rapporterad<br>Leveransen reden rapporterad<br>Leveransen reden rapporterad<br>Leveransen reden rapporterad<br>Leveransen reden rapporterad<br>Status (Schultz Volumission)<br>(Schultz Volumission)<br>(Schultz Vol | Jordbruksverket. Du mäste rätta felen innan du<br>Organisationsnummer 7947002296 11<br>Postadress 90652 UMEÅ<br>Telefonn2<br>E-nost | м н.<br>Н  |       |     |
| Formattel<br>Foljande fö<br>skickar file<br>Radnr<br>1<br>2<br>3<br>5<br>6<br>6<br>7<br>8<br>9<br>9<br>Företag<br>Namn<br>Adress<br>Land<br>Telefonnr<br>Telefaxnr<br>Kontaktpe<br>Namn<br>Telefon | Imatel finas, film du Groskt skiks till<br>Ingen.<br>Fellest<br>Levenanen redan rapporterad<br>Levenanen redan rapporterad<br>Levenanen redan poporterad<br>Levenanen redan poporterad<br>Levenanen redan poporterad<br>Levenanen redan poporterad<br>Levenanen redan poporterad<br>Levenanen redan poporterad<br>Status (Status Status S                                                                                                    | Jordbruksverket. Du mäste rätta felen innan du<br>Organisationsnummer 7947092296 11<br>Postadress 90652 UMEÅ<br>Telefonr2<br>E-post | * H        |       |     |
| Formattel<br>Foljande fo<br>skickar file<br>Radnr<br>1<br>2<br>3<br>5<br>6<br>6<br>7<br>8<br>9<br>9<br>Företag<br>Namn<br>Adress<br>Land<br>Telefonnr<br>Telefaxnr<br>Kontaktee                    | mattel finas, film du försökt skiks till<br>nigen.<br>Fellext<br>Levensener neden reporterad<br>Levensener neden reporterad<br>Levensener neden poporterad<br>Levensener neden reporterad<br>Levensener neden reporterad<br>Levensener neden reporterad<br>Levensener neden reporterad<br>Levensener neden reporterad<br>Levensener neden reporterad<br>Levensener neden reporterad<br>Status (Schultz Schulz 1997<br>MARTIEHDEVAGEN 10<br>000-182805<br>000-182805                                                                                                    | Jordbruksverket. Du mäste rätta felen innan du<br>Organisationsnummer 7947092296 11<br>Postadress 90652 UMEÅ<br>Telefonnr2          | * III *    |       |     |

# 2.2.2 Varningstext

Om fel som genererar en varning upptäcks när knappen **Skicka fil** aktiveras visas varningarna i en ruta under Filinformationsrutan. Om en varning visas kan man ändå skicka filen genom att klicka på texten (länken) under varningen. Varningarna ska ändå åtgärdas.

#### 2.3 Signera

Om filen är helt korrekt eller om man skickar en fil som har en varning visas en sida där signering ska göras, se nedan. Kontrollera att uppgifterna stämmer och klicka på knappen **Signera och skicka in.** 

| SÖKANDE<br>Namn=<br>Adress=<br>Postadress=<br>Land=<br>Telefonnr=,<br>Telefaxnr=<br>Organisationsnummer= |
|----------------------------------------------------------------------------------------------------|
| KONTAKTPERSON<br>Namn=<br>Telefon=<br>Telefax=<br>E-post=                                                |
| FIL<br>Filnamn=0601065.dju.txt<br>Kontrollkod=jFQITUH2JLdIB0+ljg1P5A==                                   |
| SIGNERA OCH SKICKA IN                                                                                    |

<u>Klicka här för att avbryta</u>

När filen är signerad visas en kvittensruta, se nedan. Kvittensrutan kan vara bra att skriva ut som ett kvitto på att filen har skickats in.

| Följande uppgifter har skickats                                         |  |
|-------------------------------------------------------------------------|--|
| Filnamn=0601065.dju.txt                                                 |  |
| Kontrollkod=jFQITUH2jLdIB0+ljg1P5A==                                    |  |
|                                                                         |  |
| Överföringen har tilldelats transaktionsnummer: demotrans               |  |
| Överföringen ägde rum: 2006-03-14 11:57                                 |  |
|                                                                         |  |
| Skriv gärna ut denna sida som ett kvitto på att formuläret skickats in. |  |
| <u>Tillbaka till huvudmenyn</u>                                         |  |

# 2.4 Avsluta

Klicka på Logga ut i menyn för att avsluta rapporteringen.

# 2.5 Felkontroller på filen

Innan filen skickas in görs ett antal kontroller för att upptäcka eventuella felaktigheter. Det finns två olika grader av fel:

Fel som genererar en varning

• Det finns tidigare perioder på angivet mejeri som inte är rapporterade

Fel som är stoppande

- Filnamnet är felaktigt. (rätt format är XXXXÅÅMM.lfa eller. lfb XXXX är mejerinamnet i förkortning, ÅÅ är årsangivelse och MM aktuell månad)
- Filen är redan registrerad hos Jordbruksverket
- Perioden är redan registrerad hos Jordbruksverket
- Leveransdatumet är ogiltigt

- Mejeriid saknas i filen
- Fel format på levid
- Posten innehåller fel antal tecken
- Posten innehåller otillåtna posttyper
- Posten innehåller fel posttyp